# Beginners Guide: WordPress Maintenance - Scribe Updating WordPress, Plugins and Themes

This beginner's guide provides step-by-step instructions on how to update WordPress, plugins, and themes. It emphasizes the importance of taking backups before updating and provides tips on how to approach updating plugins based on their version numbers. The guide also covers updating themes and translations, as well as updating the WordPress core. It reminds users to clear their cache and review their website after updates. Overall, this guide is a comprehensive resource for beginners who want to learn how to properly maintain their WordPress website.

1 Navigate to your Wordpress website login. Typically it looks something like https://www.yourdomain.co.uk/wp-admin

Log in with your credentials. You must have full access, so be sure to log in as an administrator.

2 Notice the red dot with a number - this shows how many items need updating.

| 🚯 📸 Dog Daycare, Boa          | rding & Walking 🛭 😌 18 🛛 🛡 | 0 🕂 New G                            | allery 🚚                       | Rank Math SE                    | O Pi | urge cache | \rm Improve Hardeni |
|-------------------------------|----------------------------|--------------------------------------|--------------------------------|---------------------------------|------|------------|---------------------|
| Dashboard                     | WordPress 6.4.2 is availa  | ble! <u>Please upda</u>              | te now.                        |                                 |      |            |                     |
| Updates 18<br>Updates options | Dashboard                  |                                      |                                |                                 |      |            |                     |
| 🕼 Astra                       | 📣 Rank Math Overview       |                                      |                                | ~ ~                             | •    | Quick D    | raft                |
| 🖈 Posts                       | WPForms                    |                                      |                                | ~ ~                             | •    | WordPr     | ess Events and Ne   |
| Media     NextGEN Gallery     | WP Mail SMTP               |                                      |                                | ~ ~                             | •    |            |                     |
| Internal Links Pages          | Elementor Overview         |                                      |                                | ~ ~                             | ¥    |            |                     |
| Comments                      | Site Health Status         |                                      |                                | ~ ~                             |      |            |                     |
| Spectra                       |                            | Your site has cri<br>addressed as so | tical issues t<br>on as possib | hat should be<br>ble to improve | its  |            |                     |

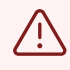

But first we ALWAYS ALWAYS ALWAYS take a back-up just in case something goes wrong.

### **3** Use whichever backup plugin you have installed, in this case, I am using Updraft.

#### Click "Backup / Restore"

| lardening | Updates | WPCode | 6 | Linkindex: 100% | WPForms | Security | UpdraftPlus     | Hi, beknowin 🚢 |
|-----------|---------|--------|---|-----------------|---------|----------|-----------------|----------------|
|           |         |        |   |                 |         |          | Backup / Restor | e              |
|           |         |        |   |                 |         |          | Migrate/Clone   |                |
|           |         |        |   |                 |         |          | Settings        |                |
|           |         |        |   |                 |         |          | Advanced Tools  | ;              |
|           |         |        |   |                 |         |          | Extensions      |                |
|           |         |        |   |                 |         |          | UpdraftPlus Pre | emium          |
|           |         |        |   |                 |         |          |                 |                |

#### date Themes".

emes for modifications.

| 4 Clic         | 4 Click the blue "Backup Now" button     |  |  |  |  |  |  |  |  |
|----------------|------------------------------------------|--|--|--|--|--|--|--|--|
| FAQs   More pl | ugins - Version: 1.23.13                 |  |  |  |  |  |  |  |  |
| 5              |                                          |  |  |  |  |  |  |  |  |
|                | Backup Now                               |  |  |  |  |  |  |  |  |
|                | Add changed files (incremental backup)   |  |  |  |  |  |  |  |  |
|                | Download most recently modified log file |  |  |  |  |  |  |  |  |
|                |                                          |  |  |  |  |  |  |  |  |

## **5** Now Click the 2nd "Backup Now" button to start the process

| ) Only allow this backup to be deleted manually (i.e. keep it even if retention limits are hit). | Dow            |
|--------------------------------------------------------------------------------------------------|----------------|
| Backup Now Cancel                                                                                | Actions        |
| Database Plugins Themes Uploads Others                                                           | Restore Delete |
| Database Plugins Themes Uploads Others                                                           | Restore Delete |
| Database Plugins Themes Uploads Others                                                           | Restore Delete |

## 6 Once it's complete, you can click "Close" Database:

| Mon, January 15, 202/ 00:50                                   | Back                       |
|---------------------------------------------------------------|----------------------------|
| 224 18:28                                                     | <u>Add changed files (</u> |
| The besture has finished manine                               |                            |
| I ne backup nas tinisned running                              |                            |
| v complete (Jan 12 18:28:54)                                  |                            |
|                                                               |                            |
|                                                               |                            |
|                                                               |                            |
| scan local folder for new backup sets   Rescan remote storage |                            |
|                                                               |                            |
| Backup data (click to download)                               | A                          |
|                                                               |                            |

#### 7 Let's start updating - You can go to Dashboard and select "Updates"

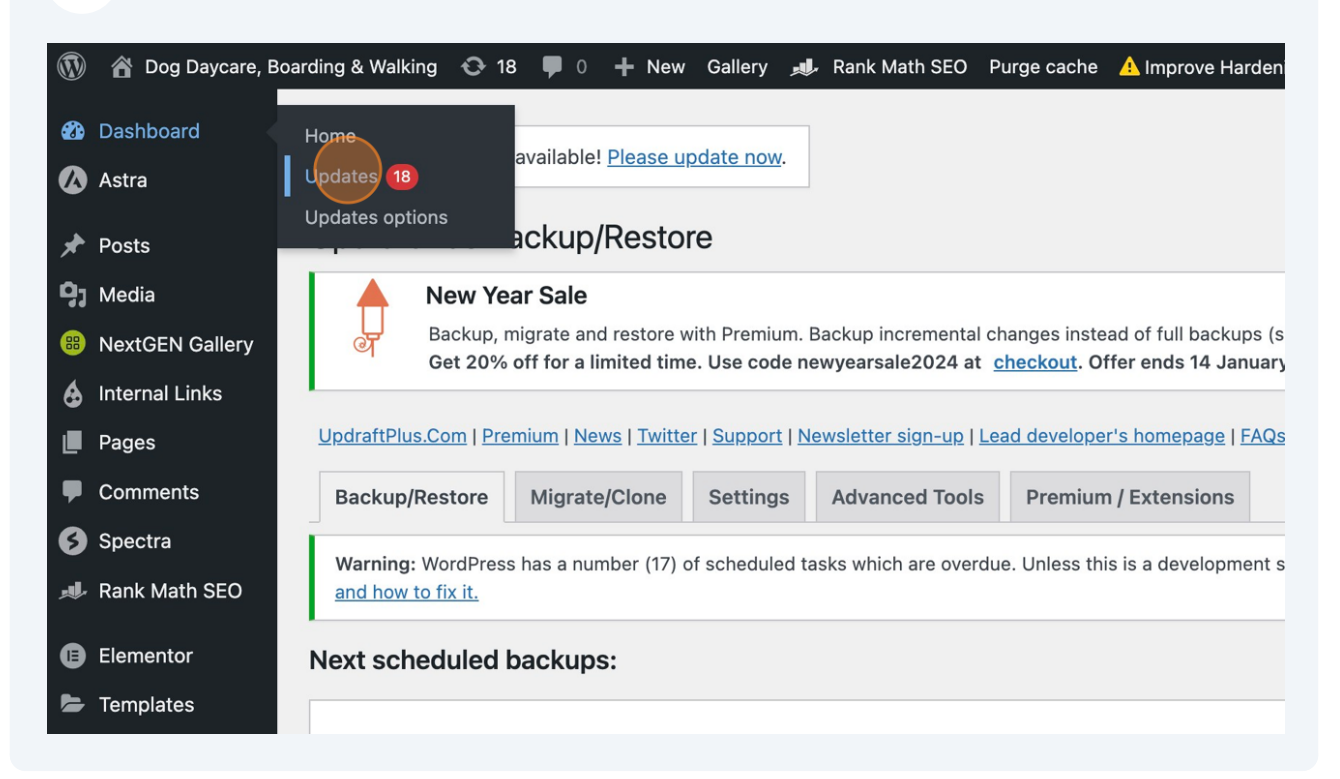

8 If you want to, you can Click the "Select all" field.

This will do a blanket update of all plugins. Since we have so many plugins to update, I prefer to start with a more considered approach.

Have you ever wondered why version numbers have 2 to 3 digits 1.2.11 or 2.3, well generally these denote whether the update is minor or major.

2.3.11 to 2.3.12 suggests a small update has been made, possibly a tweak or quick bug fix (x.x.11 update to x.x.12)

2.3.12 to 2.4 however suggests a more important update but is still relatively minor (2.3.x to 2.4)

When we see updates to the first number, eg 3.4 to 4.0 this is a major update and more fundamental changes to code have been made, which in turn can have bigger impacts to your website (3.x.x to 4.x).

For that reason, I like to start with updating the plugins with minor updates, then the slightly more important updates and finish with the major ones. Each time clearing my cache and checking how the website appears on the front end to visitors.

You can also update each plugin one by one with a check following each update, just to make sure.

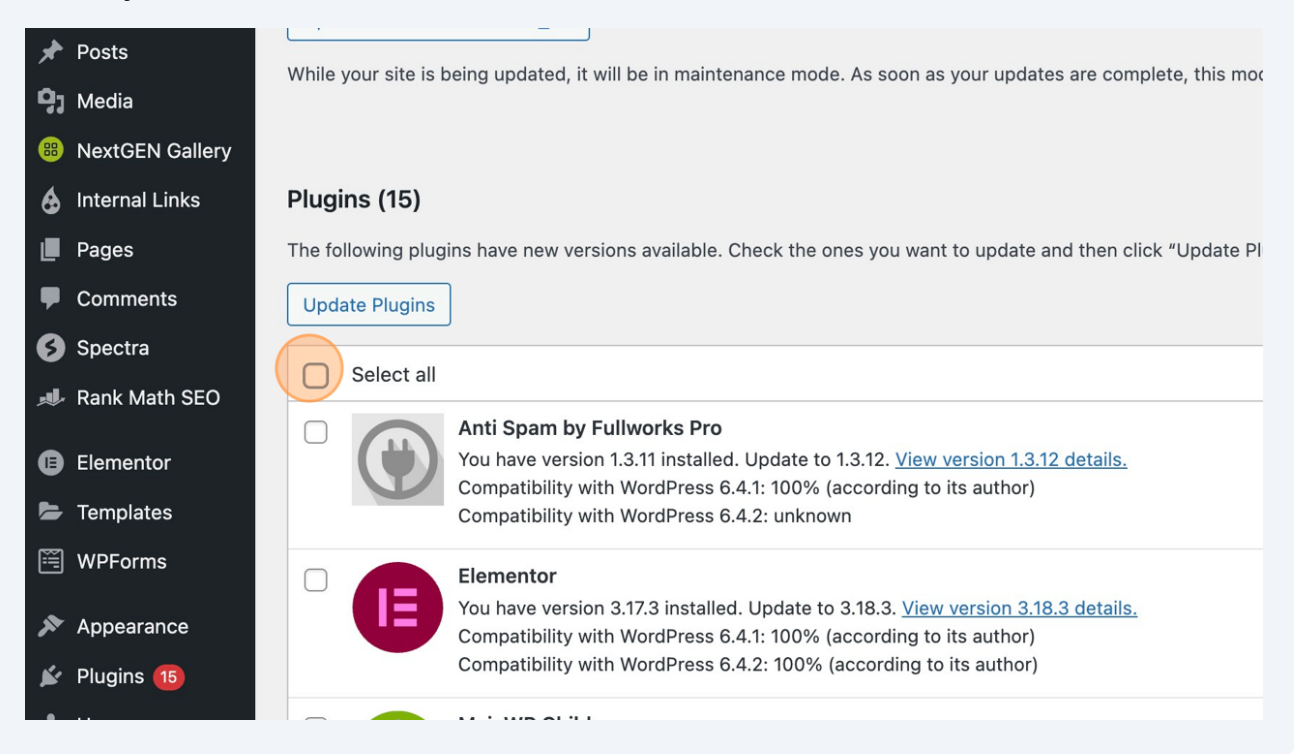

#### **9** Click the "Select all" field.

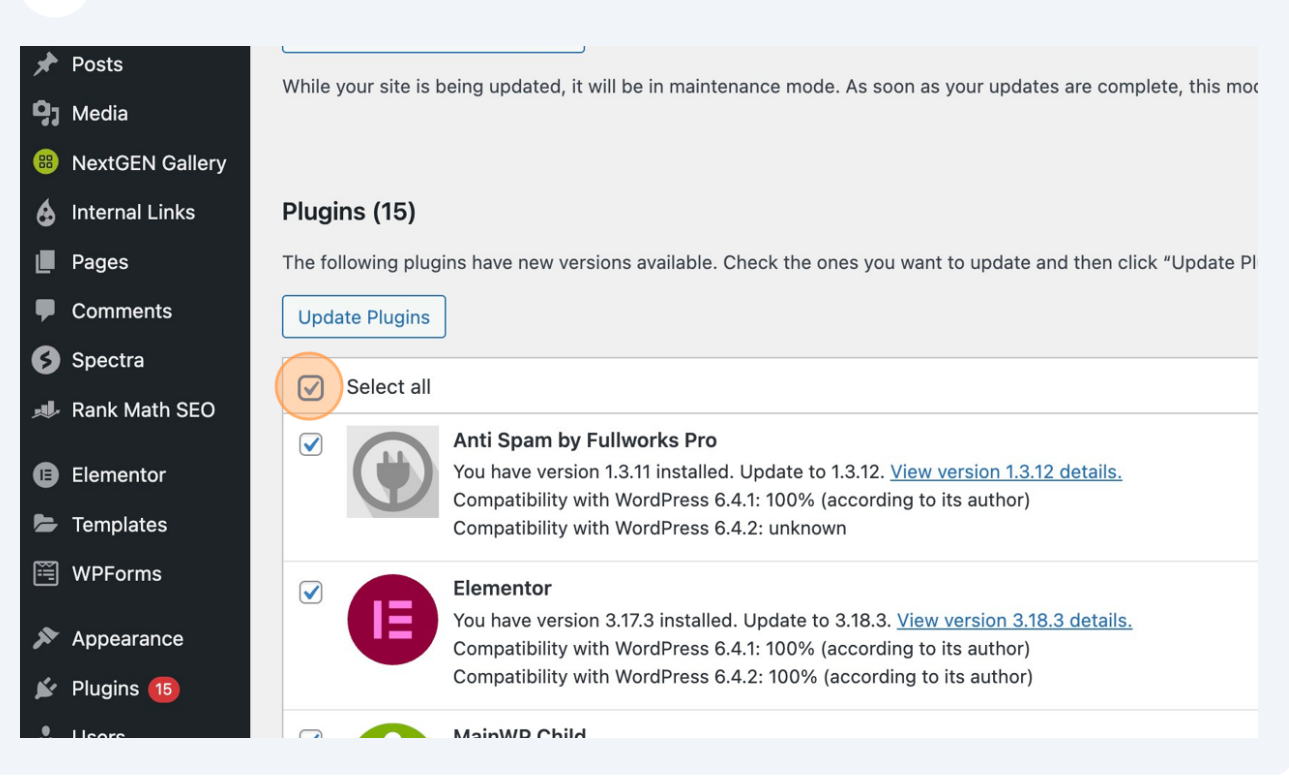

#### **10** Or select the plugins you want to update

| Spectra         |   |           | NextGEN Gallery                                                                                                    |
|-----------------|---|-----------|----------------------------------------------------------------------------------------------------|
| 🚚 Rank Math SEO |   |           | You have version 3.54 installed. Update to 3.57. <u>View version 3.57 details.</u><br>Compatibility with WordPress 6.4.1: 100% (according to its author)          |
| Elementor       |   |           | Compatibility with WordPress 6.4.2: 100% (according to its author)                                                                                                |
| 🖕 Templates     |   | NEW 2024! | Rank Math SEO                                                                                                    |
| 🞬 WPForms       |   | nkMath    | You have version 1.0.207 installed. Update to 1.0.210. <u>View version 1.0.210 details.</u><br>Compatibility with WordPress 6.4.1: 100% (according to its author) |
| 🔊 Appearance    |   |           | Compatibility with WordPress 6.4.2: 100% (according to its author)                                                                                                |
| 🖌 Plugins 15    |   |           | Really Simple SSL                                                                                                    |
| 🕹 Users         |   | ~         | You have version 7.2.0 installed. Update to 7.2.1. <u>View version 7.2.1 details.</u><br>Compatibility with WordPress 6.4.1: 100% (according to its author)       |
|                 | - |           | Compatibility with WordPress 6.4.2: 100% (according to its author)                                                                                                |
|                 |   | 15        | Redirection                                                                                                    |
| L Settings      |   | ar i s    | You have version 5.3.10 installed. Update to 5.4.1. View version 5.4.1 details.                                                                                   |
| Code Snippets   |   | 1.5       | Compatibility with WordPress 6.4.1: 100% (according to its author)                                                                                                |
| 🕰 WP Mail SMTP  |   |           | Compatibility with WordPress 6.4.2: 100% (according to its author)                                                                                                |
|                 |   |           | Solid Security Basic                                                                                                    |
| WP File Manager |   |           | You have version 9.1.0 installed. Update to 9.2.0. <u>View version 9.2.0 details.</u>                                                                             |
|                 |   |           |                                                                                                    |

#### 11 Click "Update Plugins"

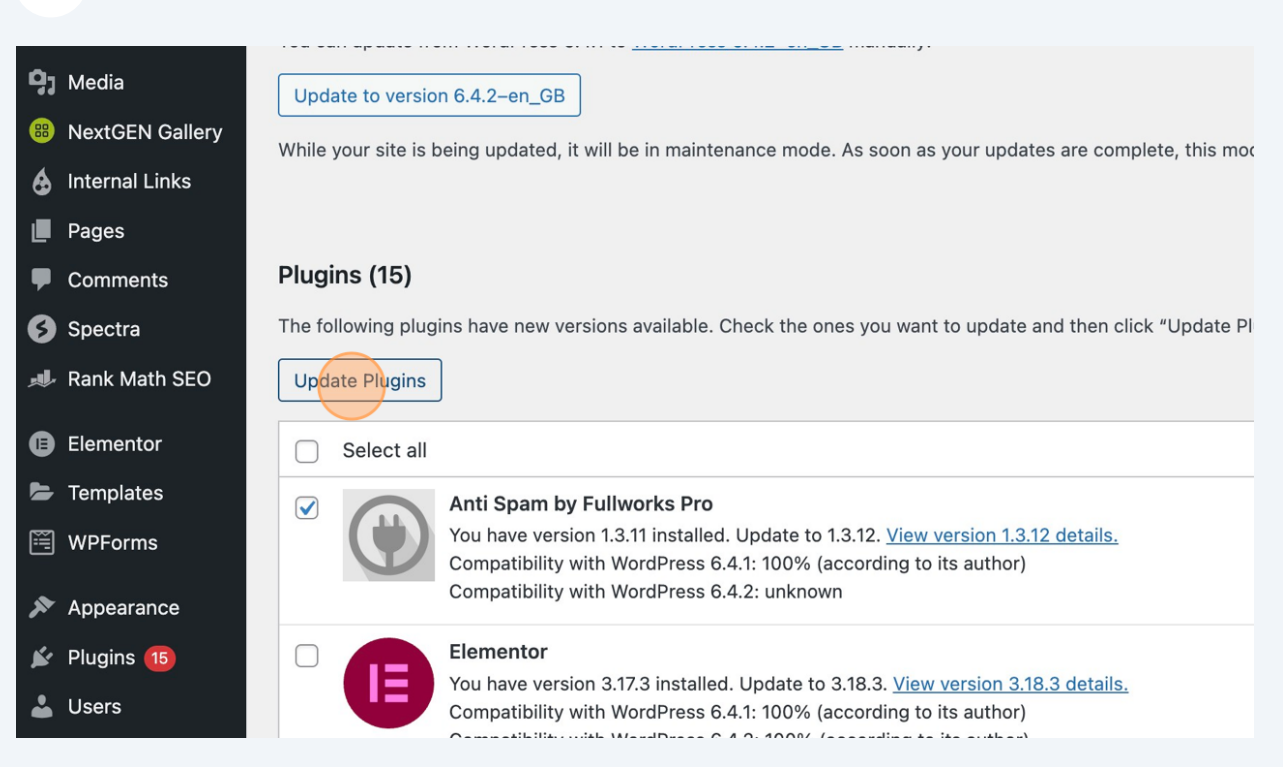

# 12 You'll see the number of updates remaining changes, following each update made.

| 🔞 🏠 Dog                                  | aycare, Boarding & Walking 📀 14 📮 0 🕂 New Gallery 🊚 Rank Math SEO Purge cache 🔺 Impro                                           | ve Harden                                                                                                    |  |  |  |  |  |  |  |  |  |  |
|------------------------------------------|----------------------------------------------------------------------------------------------------|----------------------------------------------------------------------------------------------------|--|--|--|--|--|--|--|--|--|--|
| 🕜 Dashboa                                | Update Plugins                                                                                                    |                                                                                                    |  |  |  |  |  |  |  |  |  |  |
| Home<br>Updates 04<br>Updates opti       | The update process is starting. This process may take a while on some hosts, so please be patient.<br>Enabling Maintenance mode |                                                                                                    |  |  |  |  |  |  |  |  |  |  |
| 🐼 Astra                                  | Anti Spam by Fullworks Pro updated successfully. <u>More details.</u>                                                           | Updating Plugin Anti Spam by Fullworks Pro (1/4) Anti Spam by Fullworks Pro updated successfully. More details. |  |  |  |  |  |  |  |  |  |  |
| <b>9</b> 3 Media                         | Updating Plugin NextGEN Gallery (2/4)                                                                                           |                                                                                                    |  |  |  |  |  |  |  |  |  |  |
| 8 NextGEN                                | allery NextGEN Gallery updated successfully. More details.                                                                      |                                                                                                    |  |  |  |  |  |  |  |  |  |  |
| <ul><li>Internal</li><li>Pages</li></ul> | KS Updating Plugin Rank Math SEO (3/4)                                                                                          |                                                                                                    |  |  |  |  |  |  |  |  |  |  |
| Commer                                   | Rank Math SEO updated successfully. More details.                                                                               |                                                                                                    |  |  |  |  |  |  |  |  |  |  |
| Spectra                                  | Updating Plugin Really Simple SSL (4/4)                                                                                         |                                                                                                    |  |  |  |  |  |  |  |  |  |  |

#### **13** Don't forget to check on your website during each update

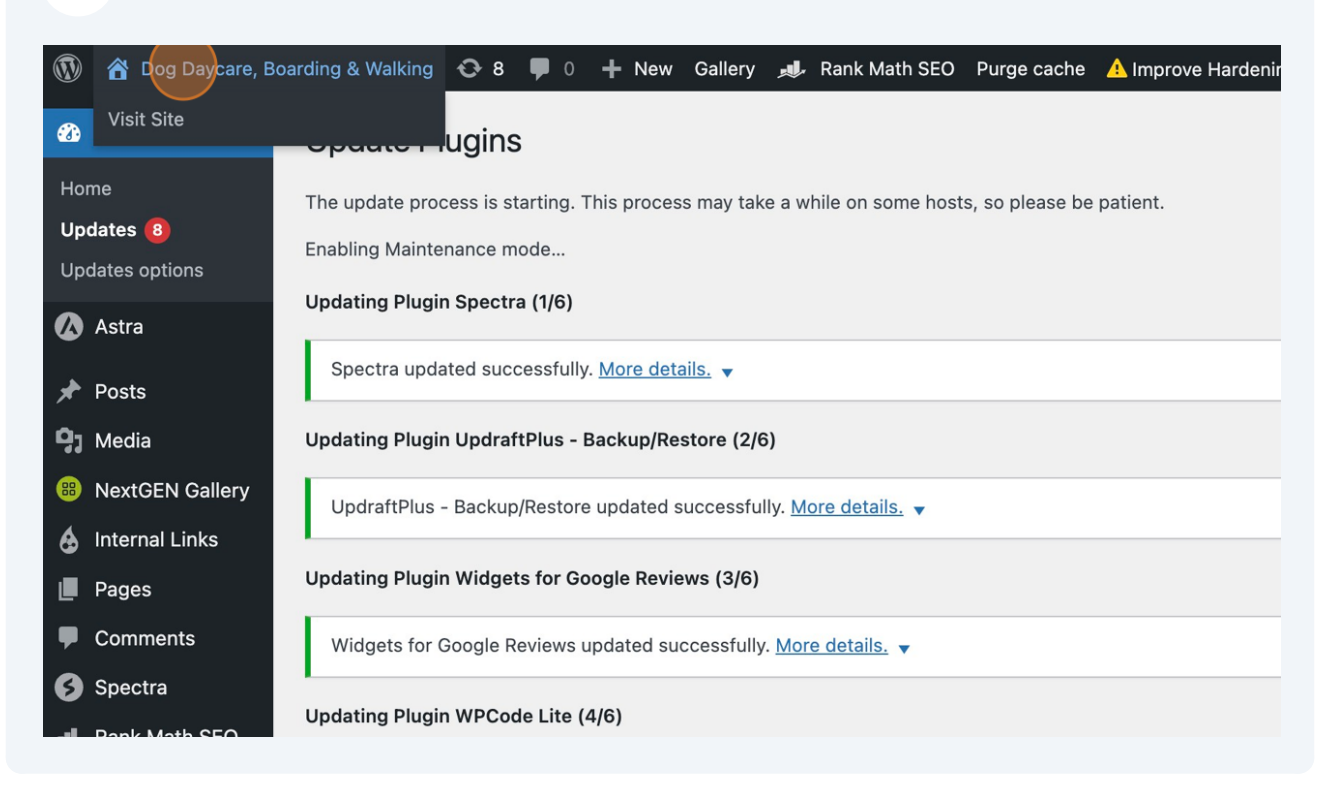

#### **14** You can also click on "Plugins" to make updates

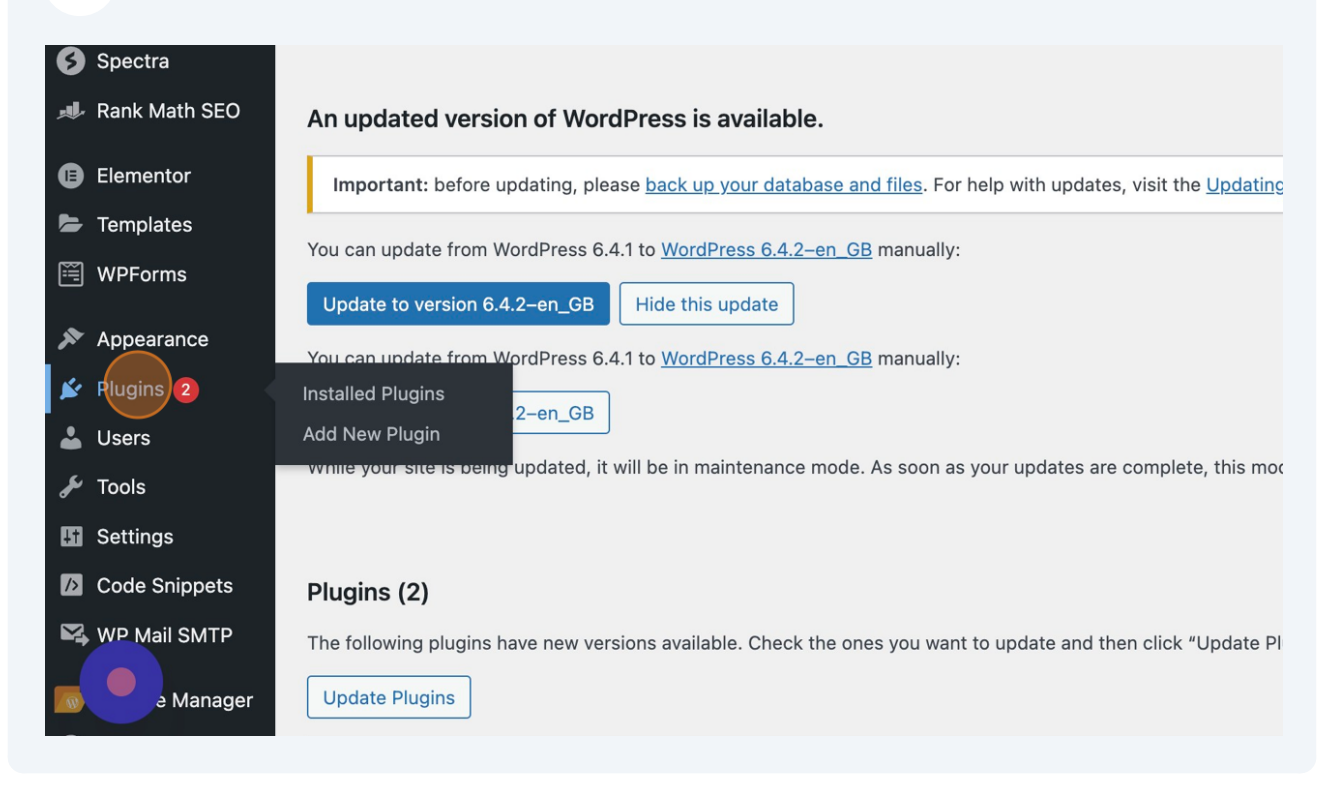

**15** Here, you can click on "update now" to individually update your plugin. Note the "view version..." link which tells you more about the changes made.

| + New                                                                                                    | Gallery   | <b>,,</b> , | Rank Math SEO                     | Purge cache                                             | 🛕 Improve Hardening                                                           | Updates                             | WPCode                       | é <u>Li</u>       | nkindex: <b>100%</b>                 | WPForms                        |
|----------------------------------------------------------------------------------------------------|-----------|-------------|-----------------------------------|---------------------------------------------------------|-------------------------------------------------------------------------------|-------------------------------------|------------------------------|-------------------|--------------------------------------|--------------------------------|
|                                                                                                    |           |             | The Spe<br>Version                | ctra extends th<br>2.11.3   By Brair                    | e Gutenberg functionali<br>nstorm Force   View deta                           | ty with seve<br>ails                | eral unique a                | and feat          | ture-rich blocks                     | that help bui                  |
| Э                                                                                                    |           |             | Starter T<br>library o<br>Version | Femplates is all<br>f ready templat<br>3.4.6   By Brain | in one solution for com<br>es & provides quick acc<br>storm Force   View deta | olete starter<br>ess to beau<br>ils | sites, singl<br>tiful Pixaba | e page<br>y image | templates, bloc<br>es that can be in | ks & images.<br>nported in yoເ |
| ersion of Sta                                                                                                    | rter Temp | lates       | available. <u>View ve</u>         | ersion 4.0.1 det                                        | ails or update now.                                                           |                                     |                              |                   |                                      |                                |
| <b>&gt;/Restore</b> Backup and restore: take backups locally, or backup to Amazon S3, Dropbox, Google Drive, Racks           Settings   Deactivate   Take       automatic schedules.         Version 1.23.16   By UpdraftPlus Com, DavidAnderson   View details |           |             |                                   |                                                         |                                                                               |                                     |                              |                   |                                      | ≀ackspace, (S                  |
| <b>≀eviews</b><br>ettings   Dea                                                                                                    | ctivate   |             | Embed (<br>Version                | Google reviews<br>11.3   By Trustir                     | fast and easily into you<br>ndex.io   View details   R                        | r WordPress<br>ate our plug         | site. Increa                 | ase SEO           | ), trust and sale                    | s using Googl                  |
| ictivate                                                                                                    |           |             | Manage<br>Version                 | your WP files.<br>7.2.1 I By mndp                       | sinah287 I View details                                                       |                                     |                              |                   |                                      |                                |

16 If we go back to Dashboard and click "Updates" and scroll down, we can see there are also Themes to update.

|            | 🏠 Dog Daycare, E   | Boardii  | ng & Walking             | <b>⊙</b> 3 | <b>P</b> 0                             | 🕇 New              | Gallery          | <b>"</b>   | Rank Math SEO     | Purge cache                          | \rm Improve Hardenir   |  |  |
|------------|--------------------|----------|--------------------------|------------|----------------------------------------|--------------------|------------------|------------|-------------------|--------------------------------------|------------------------|--|--|
| 23<br>()   | Dashboard<br>Astra | Ho<br>Up | dates 3                  |            | availabl                               | e! <u>Please u</u> | <u>ipdate no</u> | <u>w</u> . |                   |                                      |                        |  |  |
| *          | Posts              | Up       | Updates options / Plugin |            |                                        |                    |                  |            |                   |                                      |                        |  |  |
| <b>9</b> ] | Media              |          |                          |            |                                        |                    |                  |            |                   |                                      |                        |  |  |
| <b>#</b>   | NextGEN Gallery    |          | astr                     | a "        | Ve have enabled 18 security fixes to r |                    |                  |            | xes to protect    | o protect your site. Please review t |                        |  |  |
| ٨          | Internal Links     |          | Harden WordP             | ress       |                                        |                    |                  |            |                   |                                      |                        |  |  |
| J          | Pages              |          |                          |            |                                        |                    |                  |            |                   |                                      |                        |  |  |
| •          | Comments           | A        | II (23)   Activ          | e (23)     | Drop-in                                | (1)   Auto-        | -updates [       | Disab      | led (23)          |                                      |                        |  |  |
| Ø          | Spectra            |          | Bulk actions             |            | ~                                      | Apply              |                  |            |                   |                                      |                        |  |  |
| "J         | Rank Math SEO      |          | Plugin                   |            |                                        |                    |                  |            | Descrip           | tion                                 |                        |  |  |
| 0          | Elementor          |          | 📄 Anti Sp                | oam by     | Fullwork                               | ks : Spam          | Protectio        | n Pro      | <b>o</b> Anti Spa | m by Fullworks                       | providing protection 1 |  |  |
| 5          | Templates          |          | Setting                  | s   Chan   | ge Licens                              | se   Opt Ou        | t   Deactiv      | ate        | Version 7         | 1.3.12   By Fullw                    | orks   View details    |  |  |

#### **17** Select the theme to update and Click "Update Themes"

| -        |                 | гиушэ                                                                                                    |
|----------|-----------------|----------------------------------------------------------------------------------------------------|
| -        | Templates       | Your plugins are all up to date.                                                                                                    |
|          | WPForms         |                                                                                                    |
| ×        | Appearance      | Themes (1)                                                                                                    |
| Ň        | Plugins         | The following themes have new versions available. Check the ones you want to update and then click "Update The                                                                                                    |
| <b>.</b> | Users           | Please Note: Any customisations you have made to theme files will be lost. Please consider using child themes f                                                                                                    |
| æ        | Tools           |                                                                                                    |
| ÷        | Settings        |                                                                                                    |
| />       | Code Snippets   | Select all                                                                                                    |
| ₩.       | WP Mail SMTP    | Astra     You have version 4.5.0 installed. Update to 4.6.3.                                                                                                    |
| 0        | WP File Manager | The second second secon |
| €        | WP-Optimize     | Select all                                                                                                    |
| ø        | Trustindex.io   | Update Themes                                                                                                    |
|          | Security        |                                                                                                    |

# 18 We may also have Translations available to update. Even if you don't use translations, keep them updated.

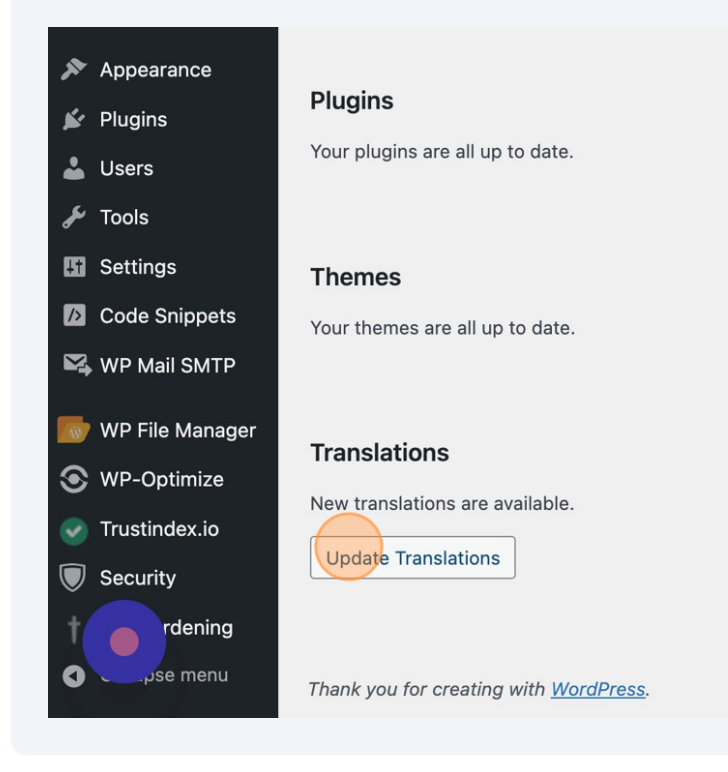

#### **19** Click "Go to WordPress Updates page"

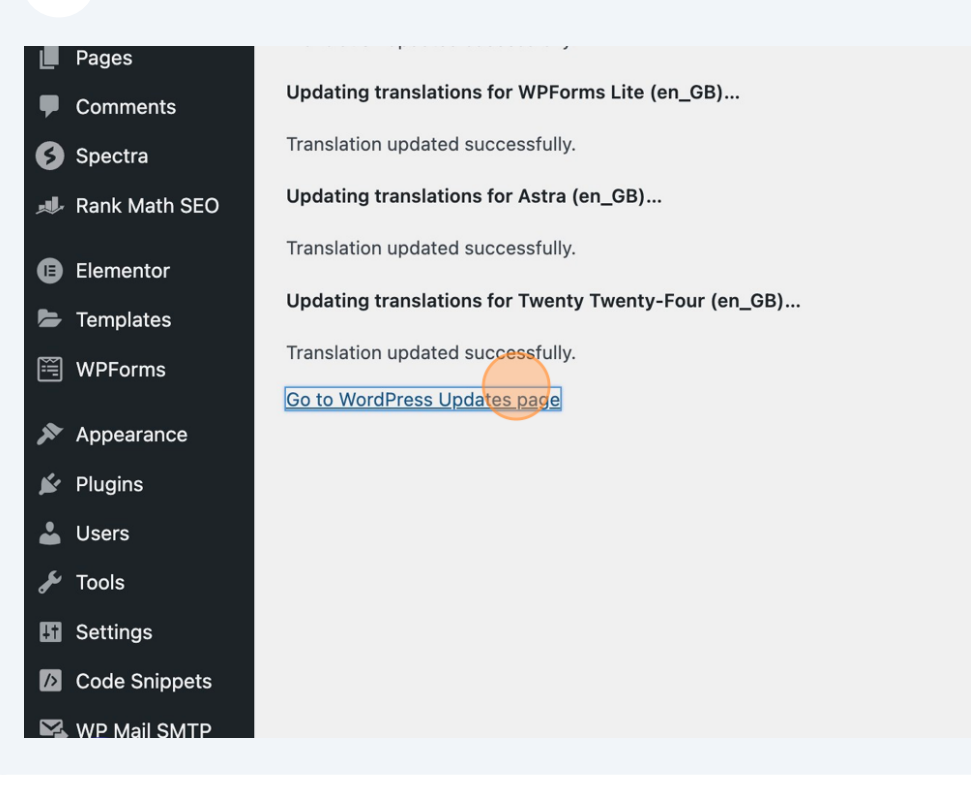

20 WordPress is the core code that runs your website. It's important to keep this updated. All of your plugins have to work flawlessly with WordPress so keep in mind that when plugins are updated and WordPress is updated, there's always room for incompatibility and there may be a few more iterations to come!

Click "Update to version xx" to update WordPress

| <ul><li>Pages</li><li>Comments</li></ul> | This site will not receive automatic updates for new versions of WordPress.                                                     |
|------------------------------------------|----------------------------------------------------------------------------------------------------|
| Spectra                                  |                                                                                                    |
| 📣 Rank Math SEO                          | An updated version of WordPress is available.                                                                                   |
| Elementor                                | Important: before updating, please <u>back up your database and files</u> . For help with updates, visit the <u>Updating</u>    |
| 🗁 Templates                              |                                                                                                    |
| 🖼 WPForms                                | You can update from WordPress 6.4.1 to <u>WordPress 6.4.2-en_GB</u> manually:<br>Update to version 6.4.2-en_GB Hide this update |
| 🔊 Appearance                             | You can update from WordPress 6.4.1 to WordPress 6.4.2-en GB manually:                                                          |
| 😰 Plugins                                |                                                                                                    |
| 👗 Users                                  | Update to version 6.4.2-en_GB                                                                                                   |
| 🖋 Tools                                  | While your site is being updated, it will be in maintenance mode. As soon as your updates are complete, this mod                |
| Settings                                 |                                                                                                    |
| Code Snippets                            | Plugins                                                                                                    |
| 🕰 WP Mail SMTP                           | Your plugins are all up to date.                                                                                                |

21 If you have a caching plugin, don't forget to purge the cache to ensure the changes filter through to your website. In this case we hit, "Purge cache for all pages"

| Walking | <b>P</b> 0                                                                                                    | 🕂 New | Gallery |  | Rank Math SEO                | Purge cache                                                                                                    | \rm Improve Hardening            | Updates    | WPCode      | Linkindex: 100% |  |  |  |  |
|---------|----------------------------------------------------------------------------------------------------|-------|---------|--|------------------------------|----------------------------------------------------------------------------------------------------|----------------------------------|------------|-------------|-----------------|--|--|--|--|
|         |                                                                                                    |       |         |  |                              | PAGE CACHE                                                                                                    | :                                |            |             |                 |  |  |  |  |
|         |                                                                                                    |       |         |  |                              | Cache size: 144<br>Purge cache t                                                                                                    | bytes (2 files)<br>for all pages | Site       | e Healt     | h               |  |  |  |  |
|         |                                                                                                    |       |         |  |                              |                                                                                                    |                                  | O Sho      | uld be impr | roved           |  |  |  |  |
|         |                                                                                                    |       |         |  |                              |                                                                                                    |                                  | Status     |             | Info            |  |  |  |  |
|         | Site Health Status<br>The site health check shows information about your WordPress configuration and items that n |       |         |  |                              |                                                                                                    |                                  |            |             |                 |  |  |  |  |
|         |                                                                                                    |       |         |  | 2 critical issu prioritised. | 2 critical issues<br>Critical issues are items that may have a high impact on your sites performance or security, ar<br>prioritised. |                                  |            |             |                 |  |  |  |  |
|         |                                                                                                    |       |         |  | Your site                    | e may have pro                                                                                                    | blems auto-updating p            | lugins and | themes      |                 |  |  |  |  |

**22** Now perform a last review of your website to make sure everything looks AND operates as it should.

|    | A Dog Daycare, Boarding & Walking |                                         |  | 0 | + 1 | New | Gallery | <b>"</b> | Rank Math SEO | Purge cache      | \rm Improve Hardening    | Upc   |
|----|-----------------------------------|-----------------------------------------|--|---|-----|-----|---------|----------|---------------|------------------|--------------------------|-------|
| æ  | Visit Site                        |                                         |  |   |     |     |         |          |               |                  |                          |       |
| ٨  | Astra                             |                                         |  |   |     |     |         |          |               |                  |                          |       |
| *  | Posts                             |                                         |  |   |     |     |         |          |               |                  |                          | С     |
| 9, | Media                             |                                         |  |   |     |     |         |          |               |                  |                          | C+    |
| 88 | NextGEN Gallery                   |                                         |  |   |     |     |         |          |               |                  |                          | 51    |
| 6  | Internal Links                    |                                         |  |   |     |     |         |          |               |                  |                          |       |
|    | Pages                             | The page cache was successfully purged. |  |   |     |     |         |          |               |                  |                          |       |
| •  | Comments                          |                                         |  |   |     |     |         |          | Site Heal     | th Status        |                          |       |
| Ø  | Spectra                           |                                         |  |   |     |     |         |          | Siteriea      | un Status        |                          |       |
|    | Rank Math SEO                     |                                         |  |   |     |     |         |          | The site hea  | alth check show  | vs information about you | r Wor |
| 6  | Elementor                         |                                         |  |   |     |     |         |          | 2 critical i  | issues           |                          |       |
| 5  | Templates                         |                                         |  |   |     |     |         |          | Critical issu | es are items tha | at may have a high impac | ct on |

23 Congratulations you've updated your website!